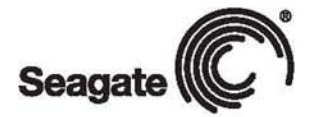

#### Описание соответствия Федерального агентства по связи США (FCC)

Это устройство соответствует требованиям части 15 Правил FCC. Работа с устройством подчиняется следующим двум условиям: 1) данное устройство не должно создавать вредных помех и (2) данное устройство должно принимать любые внешние помехи, включая помехи, которые могут вызывать сбои в работе.

#### КЛАСС В

Данное оборудование было проверено и признано соответствующим ограничениям для цифровых устройств класса В, в соответствии с частью 15 правил FCC. Эти ограничения введены для того, чтобы в разумных пределах обеспечить защиту от нежелательных и вредных помех в жилых помещениях.

Настоящее оборудование генерирует, использует и может излучать радиоволны. В случае установки и эксплуатации с нарушением инструкций производителя, устройство может создавать помехи для радиоприема.

Однако и в случае установки с соблюдением инструкций отсутствие помех не гарантируется. Если данное устройство создает помехи радио- и телевизионному приему, что можно определить путем выключения и включения устройства, попытайтесь устранить помехи одним из следующих способов:

- переориентировать или переместить приемную антенну.
- увеличить расстояние между оборудованием и приемником.
- подключите устройство и приемник к разным цепям сети электропитания.
- обратитесь за помощью к поставщику или к специалисту в области радио и телевидения.

ПРИМЕЧАНИЕ: Любые изменения или модификации данного устройства могут привести к лишению пользователя прав на эксплуатацию данного оборудования.

2010 Seagate Technology LLC. Все права защищены. Seagate, Seagate Technology, логотил Wave, и FreeAgent являются торговыми марками или зарегистрированными торговыми марками Seagate Technology LLC, или одной из ее дочерних компаний. Все прочие товарные знаки или зарегистрированные товарные знаки являются собственностью их соответствующих владельцев. При указании емкости жестких дисков один гигабайт, или ГБ, принимается равным одному миллиарду байт и 1 терабайт, равна 1000 млрд. байтов при указании емкости жестких дисков. Кроме того, часть указанной емкости используется для форматировання и других функций, и, следовательно, не будет доступна для хранения данных. Количество хранимых файлов для разных приложений приводится только для примера. Фактические количественные показатели могут зависеть от различных факторов, включая размер файла, фувмат, функции и программные приложения. Seagate оставляет за собой право без уведомления вносить изменения предложения и пецификации продуктов.

Seagate Technology LLC 920 Disc Drive Scotts Valley, CA 95066 U.S.A.

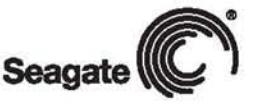

## РУКОВОДСТВО ПОЛЬЗОВАТЕЛЯ

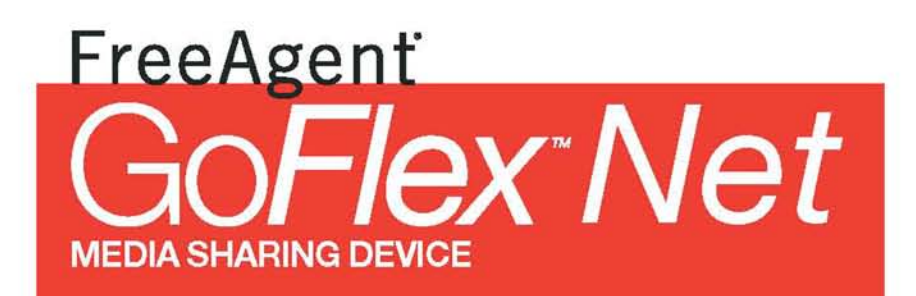

## Содержание

| .Введение4                                              |    |
|---------------------------------------------------------|----|
| Об этом руководстве4                                    |    |
| Краткий обзор4                                          |    |
| Сервис Pogoplug5                                        | 8  |
| Системные требования5                                   |    |
| Устройства GoFlex Net,                                  |    |
| предоставляющие удаленный доступ к данным               | 5  |
| 2. Настройка GoFlex Net                                 | 3  |
| Комплект поставки                                       | 8  |
| Установка GoFlex Net                                    | 3  |
| . Использование GoFlex Net                              | 11 |
| Подключение к Вашей учетной записи1                     | 1  |
| Смена Пароля1                                           | 1  |
| Безопасное извлечение устройств из GoFlex Net           | 11 |
| Доступ к содержимому вашего диска                       | 12 |
| Предоставление общего доступа к файлам Windows          |    |
| с помошью GoFlex Net                                    | 12 |
| Доступ к GoFlex Net без использования сервиса           |    |
| Pogoplug (Windows)                                      | 13 |
| Доступ к GoFlex Net без использования сервиса           |    |
| Pogoplug (Mac)                                          | 13 |
| Доступ к содержимому вашего диска с использованием      |    |
| програмного обеспечения                                 | 14 |
| Резервное копирование на GoFlex Net                     | 15 |
| Использование GoFlex Net для резервного копирования     | 15 |
| Создание резервной копии на GoFlex Net с использованием |    |
| программы Метео Васкир                                  | 16 |
| 1справление неполадок                                   | 18 |
| lополнительная помощь                                   | 19 |
|                                                         |    |

## 1. Введение

The FreeAgent® GoFlex<sup>™</sup> Net – устройство, которое позволяет Вам предоставлять удаленный доступ к вашей цифровой информации, а также получать доступ к ней из вашего дома или любого другого места. Вы можете установить диск FreeAgent® GoFlex <sup>™</sup> в один из слотов устройства или подключить к нему любое совместимое с USB 2.0 запоминающее устройство. Вы просто соединяете GoFlex Net со своим маршрутизатором (роутером), подключаете свой диск, активируете Вашу учетную запись, и затем получаете доступ к Вашим файлам как локально, так и удаленно. Также вы можете получить доступ к GoFlex Net со своего мобильного телефона.

Устройство GoFlex Net является частью семьи ультрапортативных жестких дисков GoFlex. Это удобное самонастраиваемое оборудование для работы с внешними жесткими дисками. Подключите свой жесткий диск GoFlex к устройству GoFlex Net, соедините его непосредственно с Вашим компьютером, или возьмите этот диск с собой.

## Об этом руководстве

Это руководство предоставляет информацию об использовании GoFlex Net с сервисом Pogoplug, и включает информацию о специфических особенностях устройств, предоставляющих удаленный доступ. Инструкции по использованию сервиса Pogoplug станут доступны при нажатии кнопки Help, расположенной в верхней панели рабочего меню, как только Вы зарегистрируете свою учетную запись.

См. www.seagate.com/support для получения самой новой информации, включая часто задаваемые вопросы и полезные статьи о Вашем новом устройстве.

## Краткий обзор

C GoFlex Net Вы сможете:

 Преобразовать свой диск GoFlex в Ваше личное запоминающее устройство,

доступное из любой точки мира

- В независимости от вашего местонахождения делиться фотографиями, кинофильмами и другими файлами с друзьями и семьей, используя Web-браузер
- Настроить каждый из подключенных к устройству дисков GoFlex в качестве логического диска, что обеспечит простой доступ к файлам одним щелчком мыши, а также быстрое создание резервных копий Вашей информации
- Разрешить удаленный доступ к файлам Windows® (Samba) и доступ к GoFlex Net в вашей локальной сети, без использования сервиса
   Pogoplug, что может быть полезно в случае проблем с подключением к интернету
- Продолжить создание резервных копий Ваших документов, в независимости от того, подключен ли Ваш диск FreeAgent GoFlex непосредственно к Вашему компьютеру (через USB) или к устройству GoFlex Net
- Синхронизировать свою информацию с популярными социальными
  Web-сайтами и всегда иметь возможность делиться с друзьями
  происходящими событиями и впечатлениями
- Создавать и обеспечивать безопасный доступ к своим любимым фотографий, видео и музыке
- Подключить до двух дисков GoFlex и одно дополнительное запоминающее устройство USB непосредственно к устройству GoFlex Net

# Сервис Pogoplug

Устройство GoFlex Net включает подписку на сервис Pogoplug, который позволяет Вам получить удаленный доступ к содержанию своего диска, и поделиться Вашими файлами с друзьями и семьей за пределами Вашего дома.

В то время как сервис Pogoplug получает доступ к Вашей информации, никакие копирование информации с Ваших дисков не осуществляется. Все данные остаются на Ваших дисках, подключенных к устройству GoFlex Net. Единственная сохраненная личная информация - это Ваш электронный адрес. См. сайт Pogoplug (pogoplug.com) для дополнительной информации.

## Системные требования

- Маршрутизатор (роутер) с портом Ethernet
- Подключение к интернету для активации аккаунта и удаленного доступа к файлам через интернет
- Windows® XP, Windows Vista®, Windows 7, или Mac OS® X 10.4.9 или более позднии версии операционной системы
- Интернет Explorer® 7, Firefox® 3.x, Chrome 4.x, Safari® 3.0 или более поздний Web-браузер
- Любое запоминающее USB устройство или ультрапортативные диски GoFlex и GoFlex Pro
- Поддерживаются следующие форматы диска:
- NTFS
- FAT32
- · Mac OS Extended Journaled and non-Journaled (HFS Plus)
- ext2/ext3

Устройство удаленного доступа GoFlex Net работает почти со всем домашним сетевым оборудованием и не требует установки.

#### Если у Вас

дома есть маршрутизатор (роутер) бизнесс-класс, Вам, возможно, понадобится отрегулировать параметры настройки сети. ПРИМЕЧАНИЕ: Устройство не поддерживает USB диски, которые требуют пароля для доступа (используют шифрование).

## Устройства GoFlex Net, предоставляющие удаленный доступ к данным

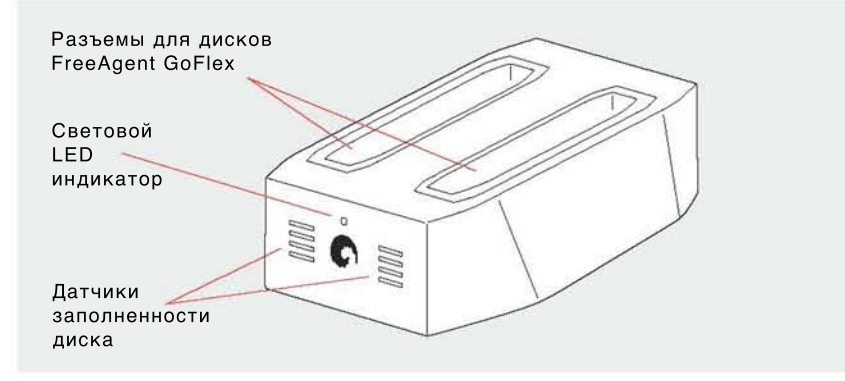

Иллюстрация 1: GoFlex - фронтальный вид

- Разъемы для дисков FreeAgent GoFlex: Удобный разъем для Вашего диска FreeAgent GoFlex.
- Световой LED индикатор: световой индикатор на передней панели вашего устройства предоставляет информацию о текущем состоянии устройства и уведомляет Вас о получении сообщений.
- Зеленый мигающий: запуск устройства GoFlex Net.
- Зеленый сплошной: устройство включено и связано с сервисом.
- Янтарный сплошной: устройство GoFlex Net запущено, но не произошло соединения с сервисом; нет подключения к интернету.
- Желтое мигание: для Вас есть сообщение. Подключитесь к своей учетной записи, чтобы прочитать сообщение.
- Датчики заполненности диска: световые индикаторы обеспечивают отобажение доступного объема диска в реальном времени.
- Световые индикаторы загораются снизу вверх, когда подключенный диск GoFlex заполняется следующим образом:
- по удалению диска GoFlex из разъема.

- работает индикатор 1 (основание): диск заполнен на 0-25 %
- работают индикаторы 1 и 2: диск заполнен на 26-50 %
- работают индикаторы 1, 2 и 3: диск заполнен на 51-85 %
- работают индикаторы 1–4: диск заполнен на 86-100 %

 Световые индикаторы выключены, если к устройству не подключен ни один диск. См. "Безопасное извлечение Диска из GoFlex Net" на странице 11 для получения инструкций

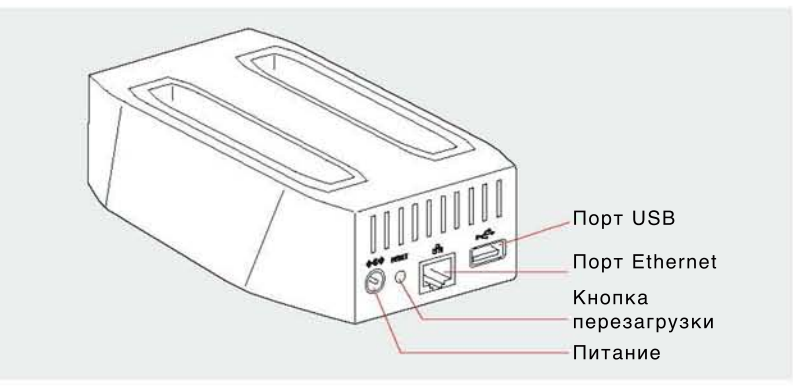

Иллюстрация 2: Устройство GoFlex Net - вид сзади

- Питание: Соединяет GoFlex Net с источником энергии DC 12V.
- Кнопка перезагрузки: Нажмите эту кнопку, если Вам необходимо перезапустить устройство GoFlex Net (обычно это не требуется).
   Вставьте скрепку для бумаг или другое тонкое устройство, и затем нажмите и отпустите кнопку. Световой индикатор на передней панели устройства будет мигать в течение приблизительно 40 секунд и затем возвратиться к сплошному зеленому свету.
- Порт Gigabit Ethernet: Подключает GoFlex Net к Вашему маршрутизатору (роутеру).
- Порт USB: Соедините любой USB 2.0 диск или другое запоминающее устройства USB.

## 2. Настройка GoFlex Net

Настройка устройства удаленного доступа GoFlex Net проста. Просто подключите GoFlex Net к Вашему маршрутизатору (роутеру) и источнику энергии, а затем активируйте свою учетную запись. См. ниже "Установка GoFlex Net" для подробных инструкций.

# Комплект поставки

Удостоверьтесь, что в наличие имеются следующие устройства перед продолжением:

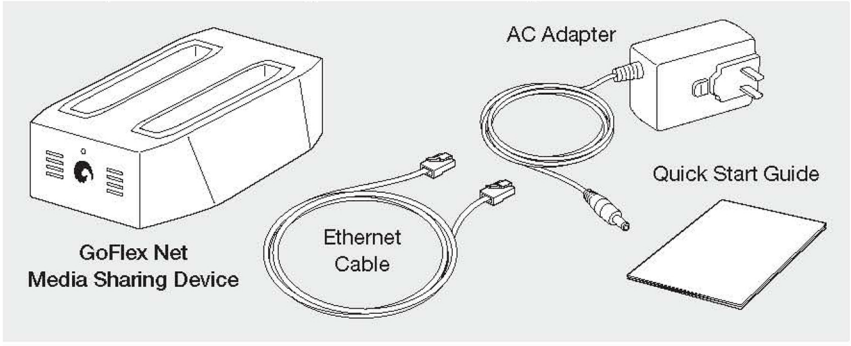

# Установка GoFlex Net.

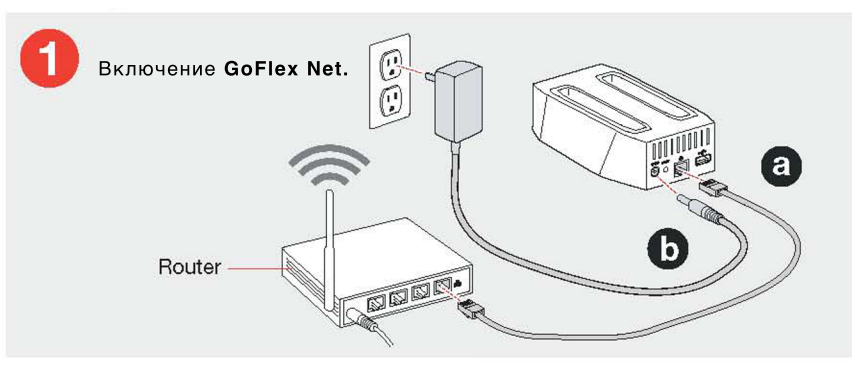

Иллюстрация 3: Подключение Ethernet и источника питания

- a. Подключите поставляемый кабель Ethernet к своему маршрутизатору (роутеру) с одной стороны и порту Ethernet на устройстве GoFlex Net с другой.
- b. Подключите поставляемый адаптер переменного тока к устройству GoFlex Net с одной стороны и к источнику энергии DC 12V с другой.

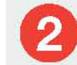

Дождитесь когда фронтальный световой индикатор загорится зеленым светом.

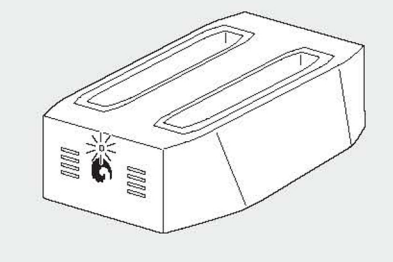

Иллюстрация 4: Устройство готово к активации

Когда световой индикатор на передней панели устройства GoFlex Net загорается сплошным зеленым, это указывает на то, что устройство готово к активации. Если свет - сплошной зеленый, перейдите к действию 3, "Активация устройства GoFlex Net."

Если свет не зеленый, подождите приблизительно 60 секунд, чтобы удостовериться, что устройство GoFlex Net имело возможность запуститься. Если свет янтарный, устройство GoFlex Net не подключено к сервису или нет подключения к интернету. См. "Исправление неполадок" на странице 18 для более полной информации.

# Активируйте GoFlex Net.

Зайдите на www.seagate.com/activatemygoflexnet, чтобы завершить процесс активации, который включает регистрацию Вашего устройства удаленного доступа к файлам GoFlex Net. Следуйте за инструкциями на экране. **A** 

#### Подключите диск к устройству GoFlex Net.

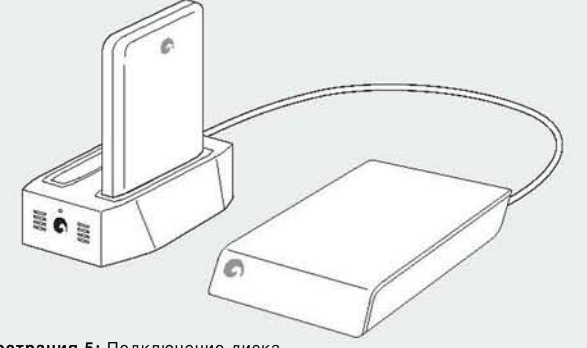

Иллюстрация 5: Подключение диска

Вы можете подключить до двух дисков FreeAgent GoFlex в разъемы для дисков или подсоединить любое совместимое запоминающее устройство USB к порту USB в любое время, в том числе и после активации. Если у Вашего внешнего диска имеется собственный источник питания, удостоверьтесь, что он подключен и включен в сеть.

**ПРИМЕЧАНИЕ:** Удостоверьтесь, что диск, который Вы соединяете с портом USB, отформатирован (большинство дисков отформатированы). Диски не могут быть отформатированы во время соединения с устройством GoFlex Net.

Устройство GoFlex Net имеет два разъема для дисков, предназначенных для ультрапортативных дисков GoFlex. Каждый разъем можно приспособить для диска GoFlex, в том числе и для диска GoFlex увеличенного объема. Если у Вас диск GoFlex увеличенного объема, просто удалите пластиковый адаптер из устройства GoFlex Net и затем подсоедините диск. Однажды подключенные, Ваши диски будут размещены в **Моей библиотеке** в Web-интерфейсе системы Pogoplug. (Возможно, вы будете должны обновить свой браузер). Вы можете изменить имя своего диска и эти изменения будут отображено в web-интерфейсе.(См. Помощь Pogoplug для инструкций.) Вы также можете обозначитьдиск буквой, которой он озаглавлен на вашем компьютере, используя специализированное програмное обеспечение. См. "Доступ к содержимому вашего диска с использованием програмного обеспечения" на странице 14 для более подробной информации.

**ПРИМЕЧАНИЕ:** С того момента, как Ваш диск помещен в сеть, Вашему компьютеру не требуется быть подключенным к источнику питания, чтобы получить доступ к содержимому на Вашем диске с других компьютеров или подключенных к Интернету устройств.

## 3. Использование GoFlex Net

Как только Вы активировали GoFlex Net, вы получаете доступ к подключенным к нему дискам и их содержанию. Вы можете получить доступ к содержанию диска используя Ваш домашний компьютер, мобильный телефон или любой удаленный компьютер вне Вашего дома, используя Web-браузер. Ваш домашний компьютер не обязательно должен быть включен для получения удаленного доступа к устройству GoFlex Net.

Эта глава содержит информацию об использовании GoFlex Net с диском FreeAgent GoFlex, программой Memeo® Backup, и включает информацию о специфических особенностях GoFlex Net. Для более полной информации относительно использования особенностей Pogoplug — все из которых доступны для GoFlex Net – нажмите кнопку Help на панеле меню, как только Вы подключились к своей учетной записи.

### Подключение к Вашей учетной записи

Зайдите на http://goflexnet.pogoplug.com, чтобы войти или выйти из Вашей учетной записи. Вы можете сделать закладку страницы, чтобы избежать ввода URL-адреса каждый раз, когда Вы хотите войти.

Нажмите кнопку Help, расположенную на верхней панели меню, если Вам нужна помощь при работе с некоторыми особенными функциями.

#### Смена Вашего Пароля

Следуйте этим пунктам, если Вы забыли пароль своей учетной записи. 1. Откройте свой Web-браузер и введите http://goflexnet.pogoplug.com в адресной строке.

2. Нажмите на ссылку «Забыли Ваш пароль?» и затем введите адрес электронной почты, используемый для Вашей учетной записи.

3. Нажмите Reset.

На вашу электронную почту будет выслано письмо с инструкциями для смены Вашего пароля.Безопасное извлечение устройств из GoFlex Net Важно безопасно извлечь диск прежде, чем удалить его из разъема диска или из порта USB. Это предотвратит любую потерю данных или уничтожение файловой системы.

**ПРИМЕЧАНИЕ:** Диски, подключенные к разъемам GoFlex Net, идентифицируются в web-интерфейсе под 8-цифрными серийными номерами ("FreeAgent GoFlex"). Серийный номер напечатан на диске. Вы можете переименовать диск так, как Вам нравится, в web-интерфейсе.

1. Из web-интерфейса вы можете безопасно извлечь диск одним из двух способов:

• Со страницы **Моей библиотеки**: Определите местонахождение диска, который Вы хотите извлечь, в панели навигации дисков на левой стороне страницы и затем нажмите на иконку «Безопасное Извлечение диска из GoFlex Net» рядом с именем диска.

• Со страницы **Настройки:** Определите местонахождение дисков, присоединенных к GoFlex Net, и затем нажмите на ссылку **Извлечь** рядом с диском, который Вы хотите извлечь.

2. Если Вы извлекаете диск из одного из разъемов GoFlex Net, подождите пока погаснут световые индикаторы заполненности диска, чтобы удалить диск. Выключение может занять больше времени, если диск в настоящее время занят.

**Если Вы извлекаете диск из порта USB**, позвольте диску закончить работу в течение приблизительно 30 секунд (или дождитесь пока погаснет световой индикатор) прежде, чем удалить диск из GoFlex Net.

#### Доступ к содержимому Вашего диска

С Вашим диском, подключенным к GoFlex Net, Вы можете поделиться тем, что находится на Вашем диске, с друзьями и семьей, и получить доступ к его содержанию отовсюду.

Все диски, подключенные к GoFlex Net, являются доступными для просмотра всем пользователям в Вашей домашней сети, кто пытается получить доступ к Вашему диску, используя програмное обеспечение или Web-браузер. Однако, люди, с которыми Вы делитесь информацией и которые находятся за пределами Вашей домашней сети, могут видеть только содержание, которое Вы выбираете для показа.

Самым простым путем доступа к GoFlex Net является использование web-интерфейса Pogoplug. (См. "Подключение к Вашей учетной записи" на странице 11.) Также, Вы можете получить доступ к содержимому своих дисков, используя другие методы, описанные в следующих разделах:

- "Предоставление общего доступа к файлам Windows с помошью GoFlex Net" ниже
- "Доступ к GoFlex Net без использования сервиса Pogoplug (Windows)" на странице 13
- "Доступ к GoFlex Net без использования сервиса Pogoplug (Mac)" на странице 13
- "Доступ к содержимому вашего диска с использованием програмного обеспечения" на странице 14

## Предоставление общего доступа к файлам Windows с помошью GoFlex Net

Вы можете получить доступ к GoFlex Net в локальной сети, не используя интерфейс Pogoplug, при помощи настройки Windows File Sharing (WFS). Этот метод также выгоден в случае неудачного подключения к интернету

**ПРИМЕЧАНИЕ:** все пользователи в Вашей локальной сети имеют доступ к содержимому, что позволяет обеспечить общий доступ к файлам. .

Сперва вы должны настроить файлы общего доступа (WFS), используя сервис Pogoplug. После этого Вы можете использовать файлы общего доступа Windows, без подключения к Вашей учетной записи. Каждый диск, подключенный к GoFlex Net, станет способен использовать файлы общего доступа (WFS) Windows.

Для активации файлов общего доступа Windows (WFS):

1. Откройте свой Web-браузер и введите http://goflexnet.pogoplug.com в адресной строке.

2. Подключитесь к своей учетной записи.

3. Нажмите кнопку Настройки в верхнем меню. Откроется страница параметров.

4. Нажмите кнопку **WFS** на левой панели. Откроется страница Windows File Sharing.

5. Выберите **Активировать** рядом с устройством, к которому Вы хотите открыть доступ. Обновите свой браузер, если Вы не видите меню для установки разрешения на доступ (в следующем шаге).

 Установите разрешение на доступ "Читать и Изменять" или "Только читать". (Вы можете также отменить доступ, выбрав "Отключить"). Ваши разрешения устанавливаются автоматически, как только Вы делаете свой выбор.
 Повторите шаги, описанные выше для каждого диска, подключенного к устройству GoFlex Net.

**ПРИМЕЧАНИЕ:** На этой странице Вы также можете изменить имя рабочей группы. По умолчанию имя рабочей группы - **SEAGATEGROUP**.

8. Нажмите Выход, чтобы выйти из сервиса Pogoplug.

Доступ к GoFlex Net без использования сервиса Pogoplug (Windows) Вы можете получить доступ к дискам, подключенным к GoFlex Net, не используя интерфейс Pogoplug. Следуйте этим шагам, чтобы настроить доступ из локальной сети.

1. На панели задач Windows, щелкните **Пуск** > **Сеть** или правым щелчком мыши выберите **Мое сетевое окружение** > **Вся сеть.** 

Окно обозревателя покажет все компьютеры в Вашей сети.

2. Определите местонахождение и затем щелкните два раза на имени компьютера, связанного с устройством GoFlex Net.

**ПРИМЕЧАНИЕ:** Имя Вашего устройства GoFlex Net начинается с букв "FADS", за которыми следуют последние шесть знаков его MAC-адреса. Этот 12 цифровой адрес, начинающийся с "MAC:", напечатан на лейбле в нижней части GoFlex Net.

Теперь вы можете получить доступ к каждому диску, подключенному к GoFlex Net. Уровень доступа регулируется разрешениями общего доступа к файлам, которые Вы устанавливаете, используя сервис Pogoplug.

## Доступ к GoFlex Net без использования сервиса Pogoplug (Mac)

Вы можете получить доступ к дискам, подключенным к GoFlex Net, из окна Сеть (не используя Web-интерфейс Pogoplug). Следуйте этим шагам, чтобы настроить доступ из локальной сети.

1. Выберите Go в панели меню вверху рабочего стола.

2. Выберите Network из меню.

3. Щелкните два раза на Seagategroup.

4. Определите местонахождение и затем щелкните два раза на названии Вашего устройства GoFlex Net.

**ПРИМЕЧАНИЕ:** Имя Вашего устройства GoFlex Net начинается с букв "FADS", за которыми следуют последние шесть знаков его MAC-адреса. Этот 12 цифровой адрес, начинающийся с "MAC:", напечатан на лейбле в нижней части GoFlex Net.

 Если необходимо, выберите иконку для диска, подключенного к GoFlex Net.
 Если экран авторизации требует пароль, нажмите OK (вам не надо вводить пароль). Иконка добавится на ваш рабочий стол. Дважды нажмите на иконку, чтобы получить доступ к устройствам, подключенным к GoFlex Net.

# Доступ к содержимому вашего диска с использованием програмного обеспечения

Доступное, удобное, загружаемое програмное обеспечение сможет сделать каждый диск, подключенный к устройству GoFlex Net, видимым точно так же как диск, который подключен непосредственно к Вашему компьютеру.

**ПРИМЕЧАНИЕ:** Програмное обеспечение Pogoplug так же требуется, если Вы хотите создать резервную копию на диск GoFlex, в то время как он подключен к устройству GoFlex Net, используя программу Memeo Backup.

#### Загрузка програмного обеспечения Pogoplug

 Зайдите на http://goflexnet.pogoplug.com и войдите в свою учетную запись.
 После того, как вы вошли в свою учетную запись, нажмите Скачать в верхнем правом углу панели меню.

3. На странице **Скачать**, выберите соответствующую версию программного обеспечения для своего компьютера и затем щелкните **Скачать для...** 

ПРИМЕЧАНИЕ: Если Вы не уверены, является ли Ваша операционная система Windows 32- или 64-битной, щелкните правой кнопкой мыши на ярлык Мой Компьютер и выберете Свойства. В окне Система, смотрите на информацию под заголовком Тип системы. В этом поле будет указана разрядность вашей системы.

4. Следуйте инструкциям на экране для установки программного обеспечения. После установки изображение иконки Pogoplug появится в трее (Windows) или на Вашем рабочем столе (Mac). Если для програмного обеспечения доступны обновления, поверх иконки программы появится желтый восклицательный знак. Нажмите правой кнопкой мыши на иконку и затем выберите Обновить сейчас, чтобы обновить програмное обеспечение.

#### Использование програмного обеспечения

- 1. Загрузите приложение Pogoplug:
- Windows: Нажмите Пуск > Программы > Pogoplug > Pogoplug
- Mac: Откройте Программы и затем щелкните два раза на приложение Pogoplug. Откроется диалоговое окно Pogoplug.

2. Введите адрес электронной почты и пароль, используемые для Вашей учетной записи.

3. Нажмите **Войти** (Windows) или **Сохранить** (Mac). Изображение иконки Pogoplug появится в Вашем трее (Windows) или на Вашем рабочем столе (Mac). Если Вы используете Windows, откроется окно обозревателя. Если Вы используете Mac, дважды щелкните на изображении иконки Pogoplug на своем рабочем столе. После этого появится:

• (Windows) В окне обозревателя Вашему устройству GoFlex Net будет присвоена буква Р: (если эта буква не занята другим устройством).

• Папка Общий доступ, которая обеспечивает доступ к файлам, которые были открыты другими пользователями для вас.

• Запоминающее устройство USB, подключенное к устройству GoFlex Net, будет показано как папка.

Вы можете использовать это окно, чтобы получить доступ к файлам, хранящимся на устройствах, подключенных к GoFlex Net. Окно настроек также обеспечивает следующие дополнительные параметры:

• Запомнить меня на этом компьютере: поддерживает параметры настройки пароля и адреса электронной почты

• Автоматически запускать приложение Pogoplug: запускает приложение каждый раз при запуске Вашего компьютера

• Включить мульти-дисковый режим: назначает отдельную букву для каждого диска, подключенного к устройству GoFlex Net

• Активное копирование: автоматически копирует ваши изображения, видео, музыку и другие файлы на Ваш диск при каждом изменении файла Для получения более полной информации об использовании настроек программы смотрите Помощь в приложении Pogoplug или форум сообщества на pogoplugged.com.

## Резервное копирование на GoFlex Net

Вы можете создать резервную копию важного содержимого на диск, подключенный к устройству GoFlex Net. Вы можете создать ее как на диск GoFlex, подключенный к разъему для дисков, так и на диск, подключенный к разъему USB.

Если Вы не используете специальное программное обеспечение для создания резервных копий, Вы можете просто перетащить мышью файлы на диск, подключенный к GoFlex Net. Если Вы используете диск GoFlex, Вы можете установить и использовать програмное обеспечение для создания резервных копий, которое предоставляется вместе с диском. Оба метода описаны ниже.

#### Использование GoFlex Net для резервного копирования

С того момента, как GoFlex Net обеспечивает локальный и удаленный доступ к Вашим дискам, Вы можете использовать это сетевое пространство для создания резервной копии нового содержимого Вашего компьютера.

Следующие методы позволяют Вам создавать новые папки на своем диске (-ax), подключенных к GoFlex Net, которые Вы можете использовать исключительно для резервных копий. Если позже Вы решите поделиться с кем-то содержимым этих папок, это также возможно. Ваше содержимое защищено и может перейти в общий доступ, только если Вы решите сделать это.

 Чтобы сделать резервную копию, используя web-интерфейс Pogoplug, войдите в свою учетную запись, откройте Моя библиотека и затем нажмите Загрузить. Щелкните Новая папка, чтобы создать новую папку.
 Чтобы сделать резервную копию, используя програмное обеспечение,

откройте програмное обеспечение, перейдите к диску, на котором Вы хотите создать резервную копию (например, P:\Seagate FreeAgent GoFlex) и затем перетяните мышью Ваши файлы на этот диск.

# Создание резервной копии GoFlex Net с использованием программы Memeo Backup

Программа Memeo Backup поставляется с каждым диском FreeAgent GoFlex. Эта программа для создания резервных копий обеспечивает автоматическое и непрерывное создание резервный копий содержимого, важного для Вас. Вот несколько действий, которые Вы должны сделать прежде, чем Вы сможете создавать резервные копии данных на диск, в то время как он подключен к GoFlex Net:

• Зарегистрируйте и активируйте свое устройство GoFlex Net и создайте свою пользовательскую учетную запись.

• Установите с диска GoFlex программу Метео Васкир на свой компьютер. См. "Установка программы Memeo Backup" ниже.

• Установите на свой компьютер програмное обеспечение Pogoplug. Так программа Memeo Backup сможет "видеть" диски, подключенные к устройству GoFlex Net. См. "Загрузка програмного обеспечения Pogoplug" на странице 14. Как только Вы выполнили указанные выше требования, Вы сможете создавать резервные копии данных на диск, в то время как он подключен к GoFlex Net. Когда диск FreeAgent GoFlex, настроенный для резервного копирования, извлечен из устройства GoFlex Net и поочередно подключен либо к Вашему компьютером, либо к GoFlex Net, резервное копирование автоматически продолжает работать. Вы можете формировать резервные копии как в то время как диск FreeAgent GoFlex связан с Вашим компьютером, так и тогда, когда он подключен к устройству GoFlex Net.

Однако, Вы не можете получить доступ к резервным копиям файлов, хранящихся в зашифрованной папке. Если ваши резервные копии содержат шифрование, Вы должны удалить их в Метео, а затем создать новые резервные копии, но уже без шифрования, чтобы продолжить создание резервных копий данных на диск FreeAgent GoFlex, поключенный к GoFlex Net. Установка программного обеспечения Memeo Backup

Программа Memeo Backup может быть автоматически установлена, когда Вы соединяете диск GoFlex со своим компьютером. Просто следуйте инструкциям на экране, чтобы установить программное обеспечение. После того, как вы установите програмное обеспечение, Вы можете начать немедленно создавать резервные копии с Вашего компьютера, или подключить диск к GoFlex Net, а затем запланировать создание резервных копий и настроить его.

ПРИМЕЧАНИЕ: Установите последнюю версию Memeo Backup, если Вы хотите обновить программное обеспечение. Это гарантирует то, что будет установлена последняя версия настроек устройства GoFlex Net.

## Настройка устройства GoFlex Net для использования с программой Memeo Backup

Вы должны загрузить и установить програмное обеспечение Pogoplug на свой компьютер, для того чтобы программа Memeo Backup могла видеть диски, подключенные к GoFlex Net.

Это программное обеспечение показывает все диски, подключенные к GoFlex Net, так же как показывает подключенные напрямую или логические диски. Если у Bac есть два диска GoFlex, подключенные к GoFlex Net, и один диск, подключенный к порту USB, Вы можете создать резервную копию на любой из этих дисков, используя программу Memeo Backup. **ПРИМЕЧАНИЕ:** К этому моменту вы уже должны подключить GoFlex Net к своему маршрутизатору (роутеру) и активировать свою учетную запись. Зайдите на http://www.seagate.com/activatemygoflexnet, чтобы активировать. 1. Загрузите програмное обеспечение Pogoplug. См. "Доступ к содержимому

вашего диска с использованием програмного обеспечения " на странице 14 инструкции.

2. Запустите програмное обеспечение и затем подключите свой адрес электронной почты и пароль, используемые в качестве учетной записи. См.

"Использование програмного обеспечения" на странице 14 для инструкций. 3. Програмное обеспечение Pogoplug должно быть запущено для создания резервных копий на дисках, подключенных к GoFlex Net. Нажмите кнопку Настройки и выберите следующие опции, чтобы гарантировать продолжение создания резервных копий на диск, который Вы хотите выбрать:

• Автоматически запускать приложение Pogoplug: запускает приложение каждый раз при запуске Вашего компьютера

• Включить мульти-дисковый режим: назначает отдельную букву для каждого диска, подключенного к устройству GoFlex Net

Вашему диску, соединенному с устройством GoFlex Net, будет назначена буква диска P: (если эта буква диска доступна). Если буква диска P: не свободна, диску назначают следующую доступную букву диска. Если у Вас больше чем один диск, подключенный к GoFlex Net, каждому диску назначают букву, например, P:, Q:, R: и т.д.

4. Запустите приложение Memeo Backup и затем выберите в ниспадающем списке диск, на который Вы хотите осуществлять резервное копирование. (Установите последнюю версию Memeo Backup, если требуется.)

Метео Backup автоматически сканирует диск С Вашего компьютера и показывает файлы, для которых будет создана резервная копия. Вы можете изменить эти данные, нажав на кнопку Дополнительные Опции. См. Помощь Метео для получения дополнительной информации.

5. Выберите диск, подключенный к GoFlex Net, на который Вы хотите осуществлять резервное копирование. Выберите в ниспадающей списке другой диск, если диск назначения не указан.

**ПРИМЕЧАНИЕ:** Вы не можете создавать резервную копию на диск, который предназначен только для чтения.

6. Щелкните **Начать резервное копирование**, чтобы создать резервную копию на Ваш диск.

Когда Ваша резервная копия создана, создание резервных копий Вашего содержимого будет продолжаться. Оно будет происходить на диск, подключенный к GoFlex Net или к Вашему компьютеру.

## Исправление неполадок

GoFlex Net – самонастраиваемое устройство. Однако, в некоторых ситуациях процесс установки может потребовать дополнительного внимания. Ниже представлен список советов по исправлению неполадок, которые помогут Вам решить проблемы, возникшие во время установки.

Если устройство GoFlex Net подключено к адаптеру питания и к маршрутизатору (роутеру), а световой индикатор на передней панели не горит сплошным зеленым цветом, попробуйте воспользоваться этими советами:

• Удостоверьтесь, что поставляемый адаптер питания надежно подключен к устройству GoFlex Net и к источнику питания. Если Вы используете удленитель, проверьте, что он включен.

• Проверьте, что один конец Вашего сетевого кабеля надежно подключен к порту Ethernet на вашем устройстве GoFlex Net, а другой конец кабеля подключен к функционирующему порту вашего маршрутизатора (роутера).

Если сетевой кабель надежно подключен, а световой индикатор горит янтарным светом, сетевой кабель или Ethernet порт могут функционировать некорректно. Чтобы проверить это, подключите сетевой кабель к другому порту Вашего маршрутизатора (роутера). Если соединения по-прежнему нет, то попробуйте другой Ethernet кабель или другую сеть.

Проверьте, что Ваш маршрутизатор (роутер) включен.

• Удостоверьтесь, что ваш маршрутизатор (роутер) раздает IP-адреса компьютерам в Вашей сети (DHCP) и что DHCP доступен для вашего маршрутизатора (роутера). DHCP обычно доступен в домашних сетях. Если нет, у Вас будут проблемы с подключением к устройству GoFlex Net. Если Вам нужна помощь по подключению DHCP на Вашем маршрутизаторе (роутере), см. документацию Вашего маршрутизатора (роутера). • У Вас может быть предустановленный firewall, который блокирует UDP или UDP отключен на вашем маршрутизаторе (роутере). GoFlex Net может функционировать некорректно, если настройки Baшero firewall таковы, что блокируют передачу UDP пакетов или UDP GoFlex Net отключен в конфигурации Baшero маршрутизатора (роутера).

GoFlex Net пробует посылать исходящие UDP пакеты через стандартный исходящий шлюз, связанный с DHCP на service.pogoplug.com порт 4365. Он ожидает «услышать эхо» UDP с того же хоста, с того же порта на локальный порт, с которого он его посылал (локальный порт выбирается случайно). Большинство NAT (Network Address Translation) маршрутизаторов (роутеров) управляют UDP сессиями так, что позволяют исходящим UDP неявно посылать ответы машине-источнику и порту-источнику. Если на Вашем маршруторизаторе (роутере) установлены собственные правила firewall, Вам необходимо добавить входящее правило для GoFlax Net и исходящее для service.pogoplug.com порт 4365. Если Вам необходима помощь, см. документацию Вашего маршрутизатора (роутера).

Когда GoFlax Net получает UDP ответы на его собственные запросы сервиса, световой индикатор должен гореть сплошным зеленым. Световой индикатор загорается янтарным если UDP ответ не пришел.

• Если световой индикатор продолжает гореть янтарным, это значит, что на лицо проблема с подключением к интернету или GoFlex Net не подключен к сервису Pogoplug. Отключите GoFlax Net от источника питания и включите снова.

#### Дополнительная помощь

GoFlax Net прост в использовании, но у Вас все равно могут возникнуть вопросы. Посетите один из этих вспомогательных ресурсов, если вы не можете найти то, что ищете.

- Информация о функциях сервиса Pogoplug доступна при нажатии кнопки Помощь, расположенной в верхнем Меню web-интерфейса системы Pogoplug.
- Если у Вас пробемы с настройкой или использованием GoFlax Net, не разрешенные в данном руководстве, свяжитесь с Поддержкой Seagate по адресу www.seagate.com/support. Здесь вы можете найти ответы на частозадаваемые вопросы и полезные статьи о GoFlax Net.

# Алфавитный указатель

**Б** Безопасное извлечение дисков 11

## Д

Диск FreeAgent GoFlex резервное копирование с использованием Метео 16 Диски безопасное извлечение 11 подключение 10 подключение дисков GoFlex 10 удаленный доступ 12

#### И

Изменение пароля 11

#### ο

Общий доступ к файлам Windows подключение 12

#### П

Помощь 11 поиск помощи 19 Програмное обеспечение Pogoplug загрузка 14 настройка 14

#### Ρ

Резервное копирование 15 продолжение с помощью Memeo Backup 16

#### С

Сервис Pogoplug Общая информация 5 Системные требования 5

## у Устранение неполадок 18 Устройство GoFlex Net Активация учетной записи 9 возможности использования с Memeo Backup 16 доступ из Windows без использования сервиса Pogoplug 13 Доступ с Mac без использования сервиса Pogoplug 13 Общая информация 4, 6 резервное копирование 15 светоиндикаторы 6

Φ

установка 8

У

Файлы резервное копирование 15

Учетная запись вход 11